4-2-3. 微化石シートの入力方法

微化石シートの入力方法は、「D.M.D.」、「D.M.D. (for ODP)」で共通です。また、全ての 種類の微化石シート(花粉、珪藻、プラント・オパール、有孔虫)でも共通です(シート 名が異なるのみで、入力方法は全く同じです。)。

データの入力箇所は、図4-9の「微化石シート」にある色づけされたセルです。 「柱状図名」、「タクサ名」の入力には、全角および半角が使用できます。その他の入力箇 所は、全て半角で入力してください。

「柱状図名(赤色のセル)」には柱状図名(地点名)を入力します。

「試料No.」、「深度上限」、「深度下限」(水色のセル)には、入力する試料の試料No.、採取深度の上限値、採取深度の下限値をメートル単位で入力します。

「タクサ名」(花粉版、プラント・オパール版のみ、白色のセル)、「コードNo.」(黄色のセル)には「コードシート」で指定したタクサ名(学名または和名)、タクサに対応するコードNo. を入力します。詳細は次ページをご覧ください。

「カウント数」(黄緑色のセル)には計数した実数を入力します(百分率は、描画時に自動計 算します。)。

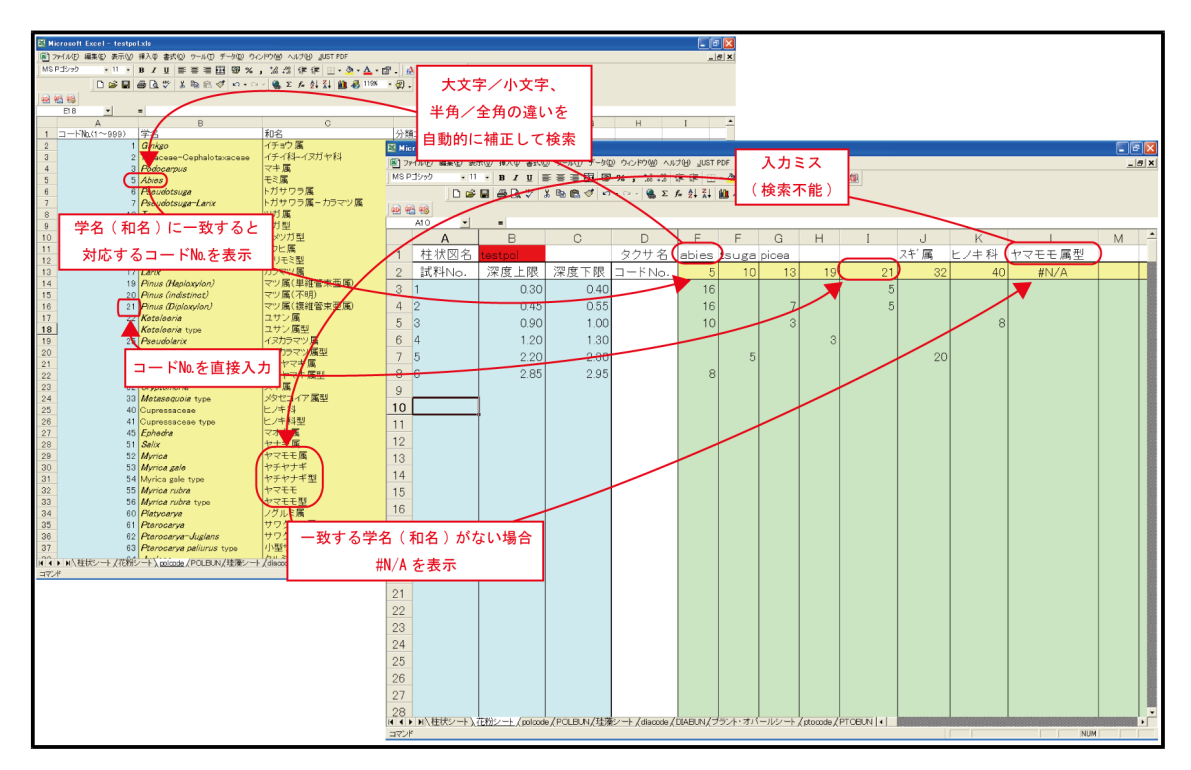

入力できるデータ数は、試料は300件、種類コードは250件です。

図 4-9 微化石シートとコードシート

「コードNo.」の入力には、「コードシート」で指定したタクサに対応する「コードNo.」を入力 する方法と、「タクサ名」を入力して対応する「コードNo.」を表示する方法があります。 「コ ードNo.」を直接入力する場合、「タクサ名」を入力する必要はありません(「タクサ名」はExce 「で「コードNo.」を表示させるためのもので、D.M.D. では読み込みません。)。

「タクサ名」を入力する場合、タクサ名が「コードシート」の「学名」または「和名」と一致す れば、大文字/小文字、半角/全角の違いがあっても「コードNo.」が表示されます。

入力ミスでタクサ名が一致しない場合には、「コードNo.」に#N/Aが表示されます。入力したタクサ名をチェックして、再度入力を行ってください。

「コードNo.」にコードNo.も#N/Aも表示されない場合は、何らかの原因で該当するセルの数 式が変更されています。「コードNo.」に正常に動作するセルをコピーしてお使いください。

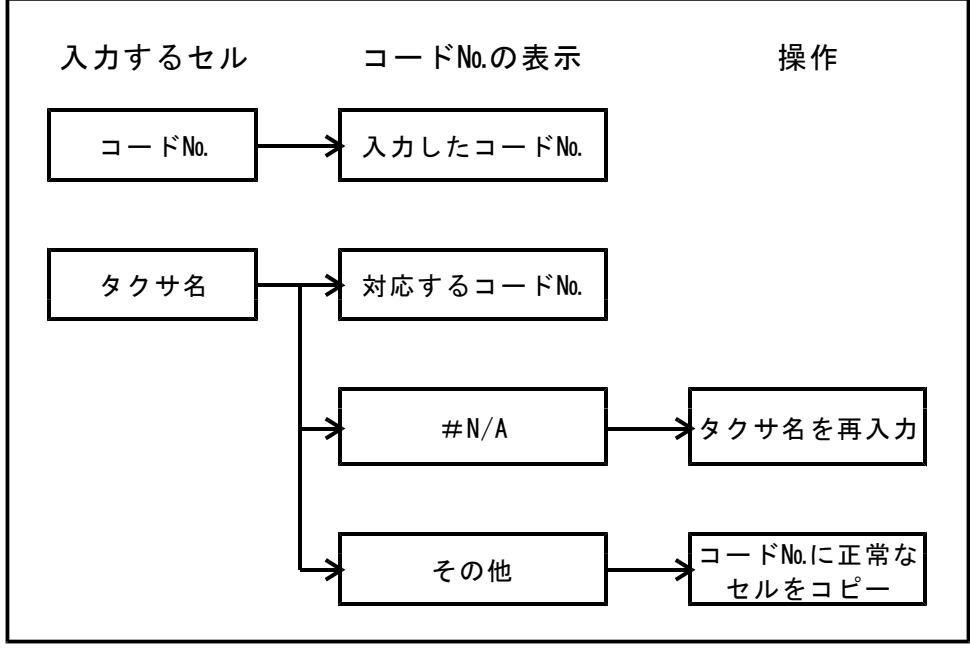

図 4- 10「コードNo.」の入力方法

## 4-3. 柱状シートの入力方法

柱状シートの入力方法は「D.M.D.」と「D.M.D.(for ODP)」で異なりますが、それぞれ のLimited edition、Perfect edition 間では共通です。

D.M.D.は共通の柱状図毎に対応するシステムなので、Perfect edition では柱状シートが1つあれば、対応する全種類のダイアグラムを書くことができます。

柱状シートの色づけされた入力箇所に半角文字で入力します。

## 4-3-1. 沖積層用柱状図(「D.M.D.」)

初めに、「D.M.D.」の柱状シートの入 カ方法について述べます。

「深度」には、柱状図の下限値(深度) をメートル単位で入力します。

「柱状コード」は図 4-12 の柱状図記 号一覧表を参照し、4桁のコード(半角数 字)の組合せで入力してください。該当 する項目がない桁には<sup>70<sup>7</sup></sup>ゼロを入力して ください(たとえば、表土は「1000」、 貝殻混入シルト質粘土は「0124」、シル ト質細粒砂は「0520です。」)。 入力で きる柱状データは200件です。

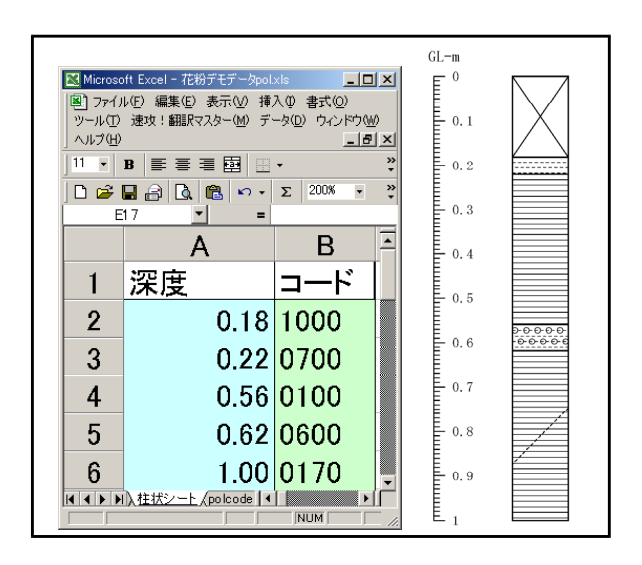

図 4-11 柱状シートと打出し柱状図の例

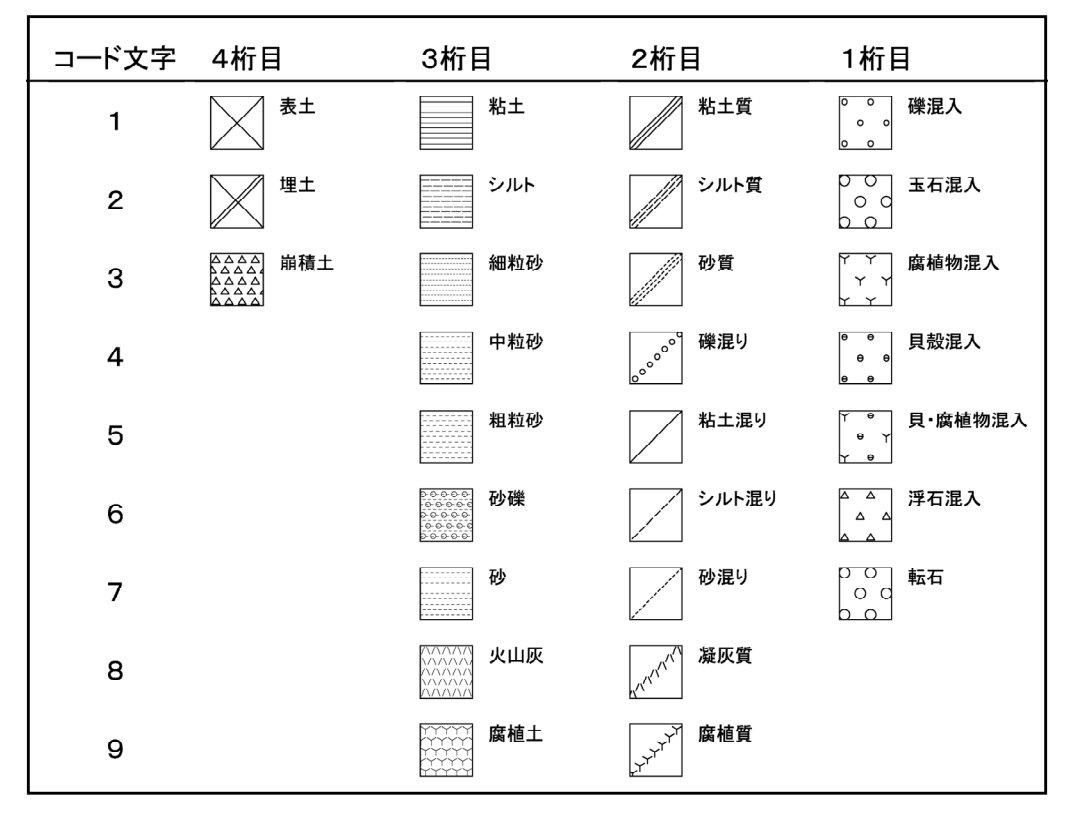

図 4-12 柱状図記号一覧表(沖積層)

4-3-2. ODP用柱状図(「D.M.D.(for ODP)」)

次に「D.M.D. (for ODP)」の柱状シー トの入力方法について述べます。

「緯度」、「経度」、「水深」にはボー リングの位置情報を入力します(空欄で も正常に動作します。)。

「深度」には、柱状図の下限値(深度) をメートル単位で入力します。

「柱状コード」は図 4-14 の柱状図記 号一覧表を参照し、1桁または5桁のコー ド(半角数字)の組合せで入力してくだ さい。

入力できる柱状データは200件です。

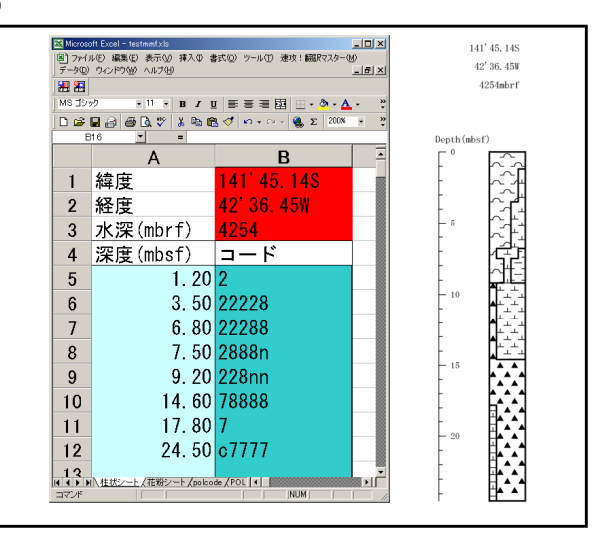

図 4-13 柱状シートと打出し柱状図の例

| 柱状コード | 柱状図記号                                                              | <u>-</u>                         | 柱状コード ね | 住状図記号                                                                    | 2                         |
|-------|--------------------------------------------------------------------|----------------------------------|---------|--------------------------------------------------------------------------|---------------------------|
| 0     |                                                                    | pelagic Clay                     | h       | 0000                                                                     | Grainstone                |
| 1     | $\overline{}$                                                      | Diatom Ooze                      | i       | ••••                                                                     | Wackestone                |
| 2     |                                                                    | Radiolarian Ooze                 | j       | • • •                                                                    | Packstone                 |
| 3     | $\ominus$ $\ominus$                                                | Diatom-Rad or Siliceous Ooze     | k       | $\sum$                                                                   | Boundstone                |
| 4     |                                                                    | Diato mite                       | I       | 554                                                                      | Carbonate Mudstone        |
| 5     | ~                                                                  | Radiolarite                      | m       | $\hat{a}\hat{a}\hat{a}\hat{a}\hat{a}\hat{a}\hat{a}\hat{a}\hat{a}\hat{a}$ | Neritic Sediments General |
| 6     | ${\bigtriangleup}^{\frown}{\vartriangle}^{\frown}{\bigtriangleup}$ | Porcellanite                     | n       |                                                                          | Clay/Claystone            |
| 7     |                                                                    | Chert                            | 0       |                                                                          | Silty Clay/Clayey Silt    |
| 8     | <br>L                                                              | Nannofossil Ooze                 | р       |                                                                          | Shale (fissile)           |
| 9     | r r r                                                              | Foraminiferal Ooze               | q       |                                                                          | Sand/Silt/Clay            |
| а     | + + + + +                                                          | Nanno-Foram or Foram-Nanno Ooze  | r       | <u></u>                                                                  | Silt/Siltstone            |
| b     |                                                                    | Calcareous Ooze                  | 8       |                                                                          | Sand/Sandstone            |
| С     |                                                                    | Nannofossil Chalk                | t       | $[\cdot]$                                                                | Silty Sand/Sandy Silt     |
| d     |                                                                    | Foraminiferal Chalk              | u       |                                                                          | Volcanic Ash              |
| е     | +++                                                                | Nanno-Foram or Foram-Nanno Chalk | v       |                                                                          | Volcanic Lapilli          |
| f     |                                                                    | Calcareous Chalk                 | w       | 0 7 0 7 0<br>7 0 7 0 7 0                                                 | Volcanic Breccia          |
| g     |                                                                    | Limestone                        | x       |                                                                          | 0thers                    |

図 4-14 柱状図記号一覧表 (ODP)

## 4-4. X-Yグラフシートの入力方法

グラフシートの色づけされた入力箇所にデータを書き込みます。

「柱状図名」(赤色のセル)、「元素名」(黄色のセル))には全角および半角文字が使用 できますがその他は半角文字で入力してください。入力できる試料は300件です。入力で きる元素は10件です。

<注意>旧バージョンのDMDで使用していました「CHNSシート」と「グラフシート」が混在する場合、「グラフシート」が読み込めなくなる可能性があります。この場合、「CHNSシート」を削除してご使用ください。

| 🛛 Microsoft Excel - testerp                                                 |              |          |           |             |                      |          |                |       |   |   |   |   |
|-----------------------------------------------------------------------------|--------------|----------|-----------|-------------|----------------------|----------|----------------|-------|---|---|---|---|
| 図 ファイルビ 編集(2) 表示(2) 挿入(4) 書式(2) ツール(1) 速攻:翻訳マスター3(4) データ(2) ウィンドウ(4) ヘルブ(1) |              |          |           |             |                      |          |                | _ 8 × |   |   |   |   |
|                                                                             |              |          |           |             |                      |          |                |       |   |   |   |   |
| MS Pゴシック                                                                    | • 11 •       | B / U    | EEE       | i<br>■<br>% | ◆.0 .00<br>• 00 ◆.0  |          | - 👌 - <u>A</u> | • 🖻 • |   |   |   |   |
| In 🛩 🗖 🙈 I                                                                  | A 🛯 🖤        | X 🗈 🛍    | √ ko - c  | Ξ - 🧟 Σ     | f <sub>≈</sub> ≜l Zl | 🛍 🚜 100  |                |       |   |   |   |   |
| D6                                                                          | - <u>-</u>   | = 0.5247 | 080314035 | 14          | - 21 41              |          |                |       |   |   |   |   |
| A                                                                           | В            | C        | D         | E           | F                    | G        | Н              | I     | J | К | L | M |
| <ol> <li>1 柱状図名</li> </ol>                                                  | グラフテスト       |          |           |             |                      |          |                | _     |   |   |   |   |
| 2 試料No.                                                                     | 深度上限         | 深度下限     | 炭素        | 水素          | 窒素                   | 硫黄       | 酸素             |       |   |   |   |   |
| 3 1                                                                         | 0.00         | 0.05     | 0.19386   | 0.906593    | 0.861483             | 0.832779 | 0.937683       |       |   |   |   |   |
| 4 2                                                                         | 0.10         | 0.15     | 0.07739   | 0.261838    | 0.721702             | 0.05001  | 0.355285       |       |   |   |   |   |
| 5 3                                                                         | 0.20         | 0.25     | 0.462358  | 0.02756     | 0.882201             | 0.310671 | 0.31446        |       |   |   |   |   |
| 6 4                                                                         | 0.30         | 0.35     | 0.524708  | 0.368903    | 0.211755             | 0.856922 | 0.042785       |       |   |   |   |   |
|                                                                             | 0.40         | 0.45     | 0.405214  | 0.820859    | 0.869393             | 0.520762 | 0.015200       |       |   |   |   |   |
| 9 7                                                                         | 0.50         | 0.55     | 0.74297   | 0.922044    | 0.502906             | 0.247746 | 0.346949       |       |   |   |   |   |
| 10 8                                                                        | 0.00         | 0.00     | 0.233013  | 0.134558    | 0132362              | 0134553  | 0.653319       |       |   |   |   |   |
| 11 9                                                                        | 0.70         | 0.75     | 0.45735   | 0.843084    | 0139556              | 0 79064  | 0.090263       |       |   |   |   |   |
| 12 10                                                                       | 0.90         | 0.95     | 0.686013  | 0.540467    | 0.139908             | 0.252424 | 0.271551       |       |   |   |   |   |
| 13 11                                                                       | 1.00         | 1.05     | 0.11704   | 0.658649    | 0.798474             | 0.025527 | 0.912543       |       |   |   |   |   |
| 14 12                                                                       | 1.10         | 1.15     | 0.291275  | 0.823447    | 0.281064             | 0.545483 | 0.401 048      |       |   |   |   |   |
| 15 13                                                                       | 1.20         | 1.25     | 0.87439   | 0.594399    | 0.799784             | 0.894749 | 0.544999       |       |   |   |   |   |
| 16 14                                                                       | 1.30         | 1.35     | 0.644456  | 0.41 423    | 0.365994             | 0.635082 | 0.349787       |       |   |   |   |   |
| 17 15                                                                       | 1.40         | 1.45     | 0.465329  | 0.205186    | 0.347772             | 0.684551 | 0.181954       |       |   |   |   |   |
| 18 16                                                                       | 1.50         | 1.55     | 0.185031  | 0.397394    | 0.015464             | 0.081229 | 0.961 459      |       |   |   |   |   |
| 19 17                                                                       | 1.60         | 1.65     | 0.696478  | 0.324464    | 0.776763             | 0.805305 | 0.108652       |       |   |   |   |   |
| 20 18                                                                       | 1.70         | 1.75     | 0.286713  | 0.023446    | 0.479307             | 0.487726 | 0.1648         |       |   |   |   |   |
| 21 19                                                                       | 1.80         | 1.85     | 0.716973  | 0.000903    | 0.372855             | 0.024727 | 0.055878       |       |   |   |   |   |
| 22 20                                                                       | 2.00         | 2.05     | 0.960010  | 0.900000    | 0.497099             | 0.110134 | 0.943901       |       |   |   |   |   |
| 24 22                                                                       | 210          | 2.00     | 0.335119  | 0.024000    | 0.0000003            | 0.245142 | 0.752437       |       |   |   |   |   |
| 25 23                                                                       | 2,20         | 2,25     | 0.893414  | 0.432973    | 0.440577             | 0.114614 | 0.833301       |       |   |   |   |   |
| 26 24                                                                       | 2.30         | 2.35     | 0.059117  | 0.802345    | 0.04527              | 0.805113 | 0.221807       |       |   |   |   |   |
| 27 25                                                                       | 2.40         | 2.45     | 0.581659  | 0.684677    | 0.42402              | 0.515759 | 0.476623       |       |   |   |   |   |
| 28 26                                                                       | 2.50         | 2.55     | 0.127122  | 0.672846    | 0.22949              | 0.032211 | 0.554874       |       |   |   |   |   |
| 29 27                                                                       | 2.60         | 2.65     | 0.62447   | 0.132236    | 0.905634             | 0.440557 | 0.926283       |       |   |   |   |   |
| 30 28                                                                       | 2.70         | 2.75     | 0.236999  | 0.781309    | 0.442153             | 0.595186 | 0.536843       |       |   |   |   |   |
| 31 29                                                                       | 2.80         | 2.85     | 0.542952  | 0.538075    | 0.644295             | 0.832703 | 0.185149       |       |   |   |   |   |
| 32 30                                                                       | 2.90         | 2.95     | 0.561533  | 0.025713    | 0.735222             | 0.82464  | 0.003041       |       |   |   |   |   |
|                                                                             | <br>アノート /井子 | filler / |           |             |                      |          |                |       |   |   |   |   |
|                                                                             |              |          |           |             |                      |          |                |       |   |   |   |   |
| HYZE NUM                                                                    |              |          |           |             |                      |          |                |       |   |   |   |   |

図 4-15 グラフシート

## 4-5. データファイルの保存方法

保存データの最後には識別文字をつけます。識別文字は表 4-1のとおりです(半角小 文字)。

例-"test"という名前を入れて花粉ファイルを作る場合"testpol.xls"としてください。

| edition         | ダイアグラム    | 識別文字    |
|-----------------|-----------|---------|
| Perfect edition |           | dmd.xls |
|                 | 花粉        | pol.xls |
|                 | 珪藻        | dia.xls |
| Limited edition | プラント・オパール | pto.xls |
|                 | 有孔虫       | fmn.xls |
|                 | X-Yグラフ    | grp.xls |

表 4-1 各editionのファイル識別文字